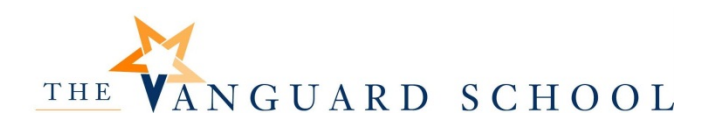

*Microsoft 365* is a subscription service provided to you by Valley Forge Educational Services for use while you are enrolled as a student at The Vanguard School. While using this subscription service, please follow all guidelines as outlined in the *VFES Acceptable Use of Technology Agreement* provided to and agreed to by you each year.

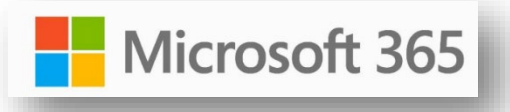

# Table of Contents

| Welcome to Microsoft 365                | 2  |
|-----------------------------------------|----|
| Outlook Email                           | 2  |
| Teams                                   | 4  |
| Teams App                               | 4  |
| Video - Teams Overview:                 | 4  |
| Assignments                             | 5  |
| Word Documents                          | 5  |
| Adobe PDF Fillable Forms                | 7  |
| Teams Video/Audio Conferencing          | 9  |
| Video – Using Teams Video Conferencing: | 9  |
| Immersive Reader (Microsoft Documents)  | 10 |

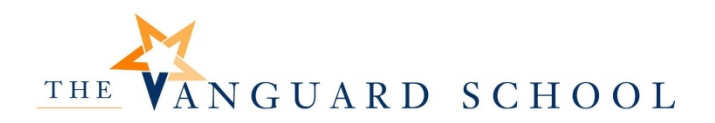

<u>Welcome to Microsoft 365</u>: You now have a school email address and a login to Microsoft 365! To login go to: <u>https://login.microsoftonline.com</u> or use the shortcut from the Vanguard Student Resources Webpage.

| Microsoft                  |      |      |  |
|----------------------------|------|------|--|
| Sign in                    |      |      |  |
| Email, phone, or Skyp      | be   |      |  |
| No account? Create one     | !    |      |  |
| Can't access your account? |      |      |  |
| Sign-in options            |      |      |  |
|                            | Back | Next |  |

<u>Sign in (email)</u>: two first initials with last name@student.vfes.net (Thomas Smith = <u>thsmith@student.vfes.net</u>)

<u>Password</u>: Use the same password you use to access the computers at school and the school website.

### **Outlook Email**

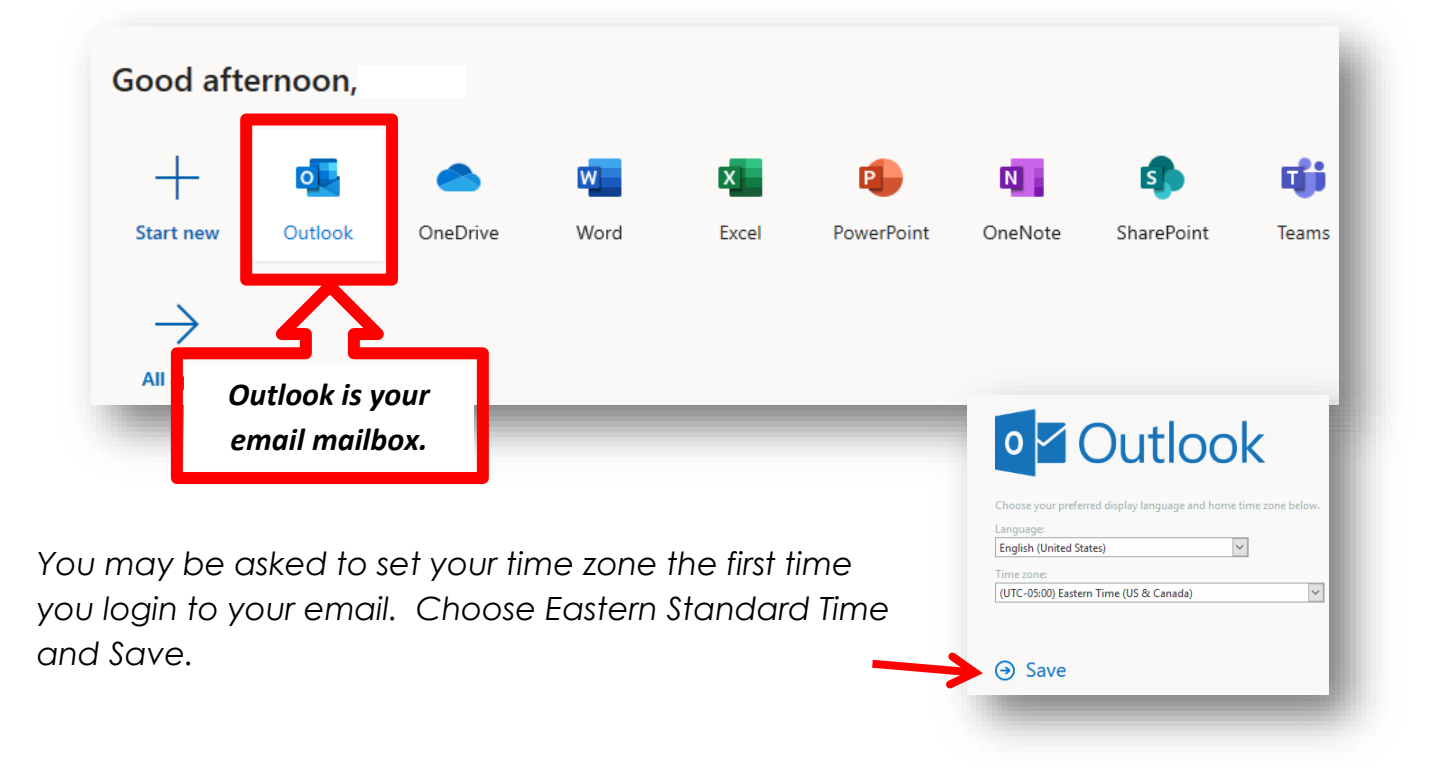

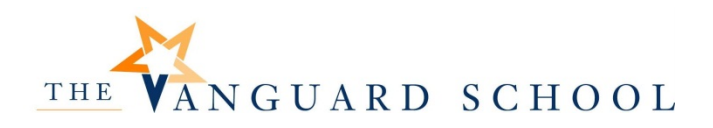

### M365 – Student Guide

|        | 🔰 Outlook    | Click here to compose a new email. |
|--------|--------------|------------------------------------|
| =      | New message  |                                    |
| $\sim$ | Favorites    |                                    |
|        | Inbox        |                                    |
| ⊳      | Sent Items   | New email will be in Inbox         |
| Ø      | Drafts       |                                    |
|        | Add favorite |                                    |
| $\sim$ | Folders      |                                    |
| Q      | Inbox        |                                    |

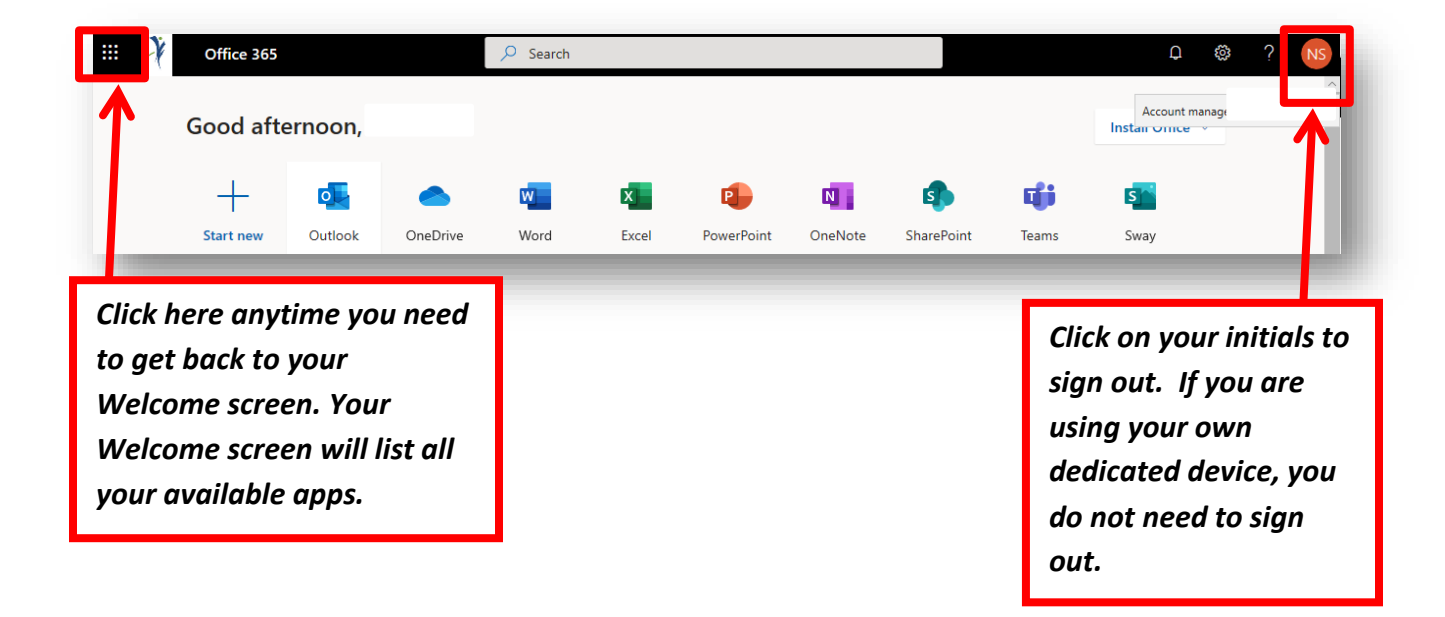

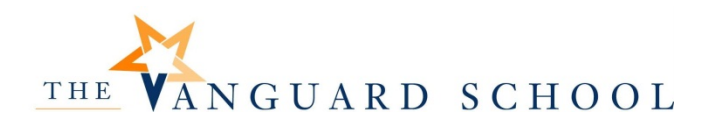

**Teams** is where you will go for assignments and video/audio conferencing with your teacher.

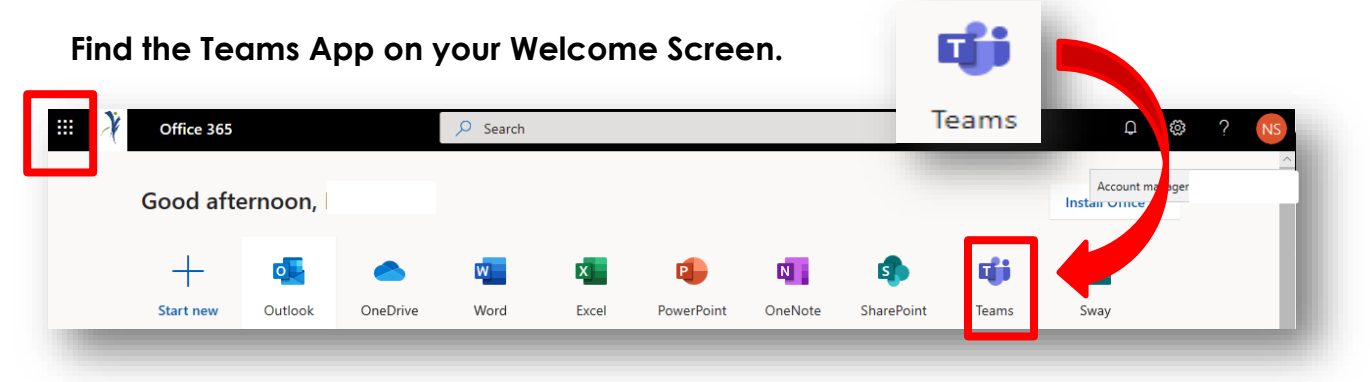

You will see all of your **Teams** (classes) listed. Click on the team to open view your class to see files, assignments or to join a video/audio session with your teacher.

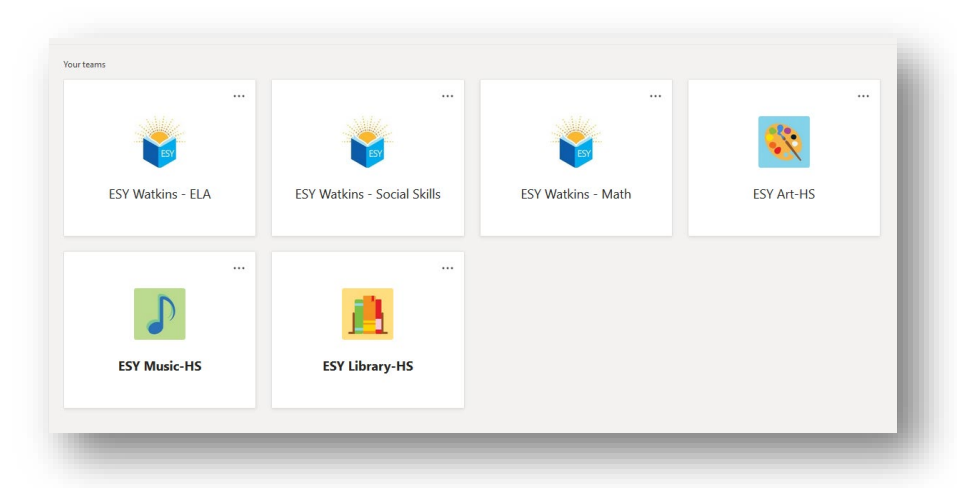

### Teams App

Teams will work best if you use the Teams App. You may be prompted to install it when accessing Teams. Allow it to install if possible. As an alternative you can find it here:

Desktop/Mobile: <u>https://www.microsoft.com/en-us/microsoft-365/microsoft-teams/download-app</u>

IOS Devices: <u>https://apps.apple.com/us/app/microsoft-teams/id1113153706</u> (use the apple store)

Google Play Store: <u>https://play.google.com/store/apps/details?id=com.microsoft.teams&hl=en\_US</u>

As an alternative, use the **Microsoft Edge** browser if the Team App is not available.

\*\*If you are using a district-provided iPad/laptop you may need to request this app be installed.

Video - Teams Overview: View this quick video for a great overview of Microsoft Teams: <u>https://www.microsoft.com/en-us/videoplayer/embed/RE4rrKE?pid=ocpVideo0-</u> <u>innerdiv-oneplayer&postJsllMsg=true&maskLevel=20&market=en-us</u>

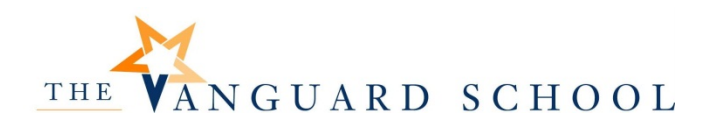

Assignments – Assignments are found in the **Assignments** tab in the **General Channel**. They may be assigned using an <u>Adobe PDF</u> file or <u>Word</u> file. Directions from the teacher will be included in the Assignment. Below are instructions for submitting assignments.

| Microsoft Teams         | C | Search or type a command                                                                |          |
|-------------------------|---|-----------------------------------------------------------------------------------------|----------|
| < All teams             |   | 🚹 General Posts Files Class Noteboy: Assignments rades Virtual Field Trips 📾 1 more 🐜 🗸 | k.       |
|                         |   | Upcoming                                                                                |          |
| TEMPLATE-ESY CLASS ···· |   | ✓ Assigned (1)                                                                          |          |
|                         |   | Capitalization Worksheet<br>Due today at 11:59 PM                                       | Due toda |
|                         |   | ✓ Completed (3)                                                                         |          |
| Week 4<br>Week 5        |   | Capitalization                                                                          | ~        |
|                         |   | Daily Living                                                                            | ~        |
|                         |   | 2nd Assignment                                                                          | ~        |

#### Word Documents

If the assignment includes a Word file, you will follow the instructions below to open, complete, and submit the assignment.

Read the instructions for the assignment.

Click on the Word Document and **Open in Teams.** You will see a Yellow Bar display above the document. Click on "**Edit Document**".

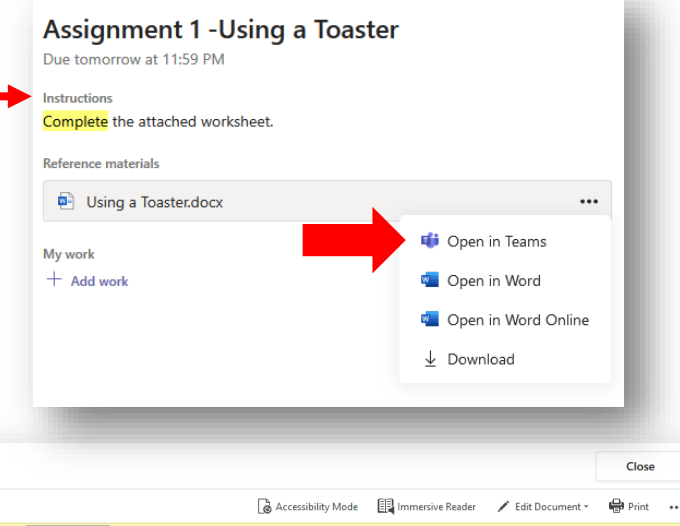

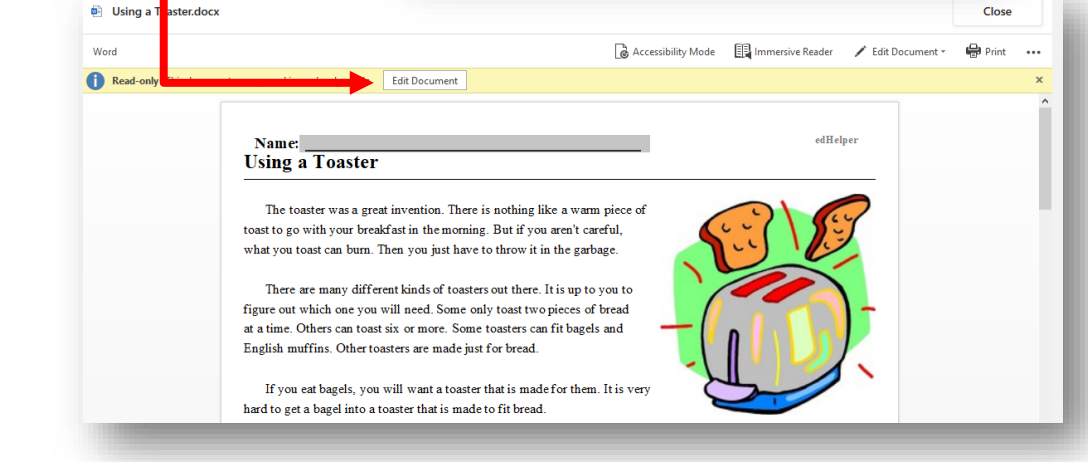

THE VANGUARD SCHOOL

You are now able to edit in the document—type in answers, etc. See <u>Immersive</u> <u>Reader</u> for read aloud and other visual features.

You can use the highlighting feature on the toolbar to answer multiple choice questions. The file "auto saves" when you are editing it. Click on close at the top to close and save the document.

|                                            | K Back                                                 |                     |           |
|--------------------------------------------|--------------------------------------------------------|---------------------|-----------|
| When ready, click on <u><b>Turn in</b></u> |                                                        |                     |           |
| in the top right. This will                | Assignment 1 -Using a Toaster Due tomorrow at 11:59 PM | Points<br>No points |           |
| your teacher for review.                   | Instructions<br>Complete the attached worksheet.       |                     | · · · · · |
|                                            | Reference materials                                    |                     |           |
|                                            | Test Student-Capitalization Days and Months-1.p •••    |                     |           |
| The file is now turned in                  | My work                                                |                     |           |
|                                            | 🖻 Using a Toaster.docx 🚥                               |                     |           |
|                                            | + Add work                                             |                     |           |
|                                            |                                                        |                     |           |

Come back to your "Assignments" tab to view any feedback from your teacher or to view upcoming work.

| Upcoming                                          |     |       |
|---------------------------------------------------|-----|-------|
| ∨ Assigned (1)                                    |     |       |
| Capitalization Worksheet<br>Due today at 11:59 PM | Due | today |
| ✓ Completed (3)                                   |     |       |
| Capitalization                                    |     | ~     |
| Daily Living                                      |     | ~     |
| 2nd Assignment                                    |     | ~     |

### VANGUARD SCHOOL THE

## M365 – Student Guide

Points

No points

×

Cancel

Points

•••

Capitalization Days and Months.pdf

My work + Add work No points

#### Adobe PDF Fillable Forms General Posts Files Class Notebook Assignments Grades If the assignment has an Adobe fillable form included, you will follow the steps below to open, K Back complete, and submit the assignment. Capitalization 1. **Open/Save** - Click on ... (more) to the right of Due May 15, 2020 11:59 PM the assignment and Download. Fill out the capitalization worksheet and save to your notebook here in Teams. Reference materials Capitalization Days and Months.pdf 📫 Open in Teams My work Open online + Add work You can now choose to **Open** the file (or Save\* the Opening Capitalization Days and Months.pdf file to your computer). You have chosen to open: If you **Open** the file, it should open in Adobe Reader Capitalization Days and Months.pdf which is: Adobe Acrobat Document (95.2 KB) and be available as a fillable document. from: https://livevanguardschoolpa.sharepoint.com What should Firefox do with this file? Be sure to **Save** the document to your computer Open with Adobe Acrobat DC (default) using File>Save so you know where the file will be. ○ <u>S</u>ave File Do this automatically for files like this from now on. OK \*If you Save the file, it will likely go to the Downloads folder on your computer and you can open it from there. General Posts Files Class No ebook Assignments Grad 2. Complete/Save – You can now complete the worksheet on your computer. K Back Be sure to save it along the way while you complete it! Take note of where it is saved on Capitalization your computer. Due May 15, 2020 11:59 PM Instructions Fill out the capitalization worksheet and save to your notebook here in Teams. Reference materials 3. Submit - Now go back to your Team in

Microsoft 365 and click on the Assignment. Scroll down to "My work" which is below the Assignment. Click on "Add work."

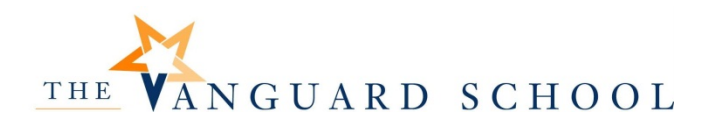

### M365 – Student Guide

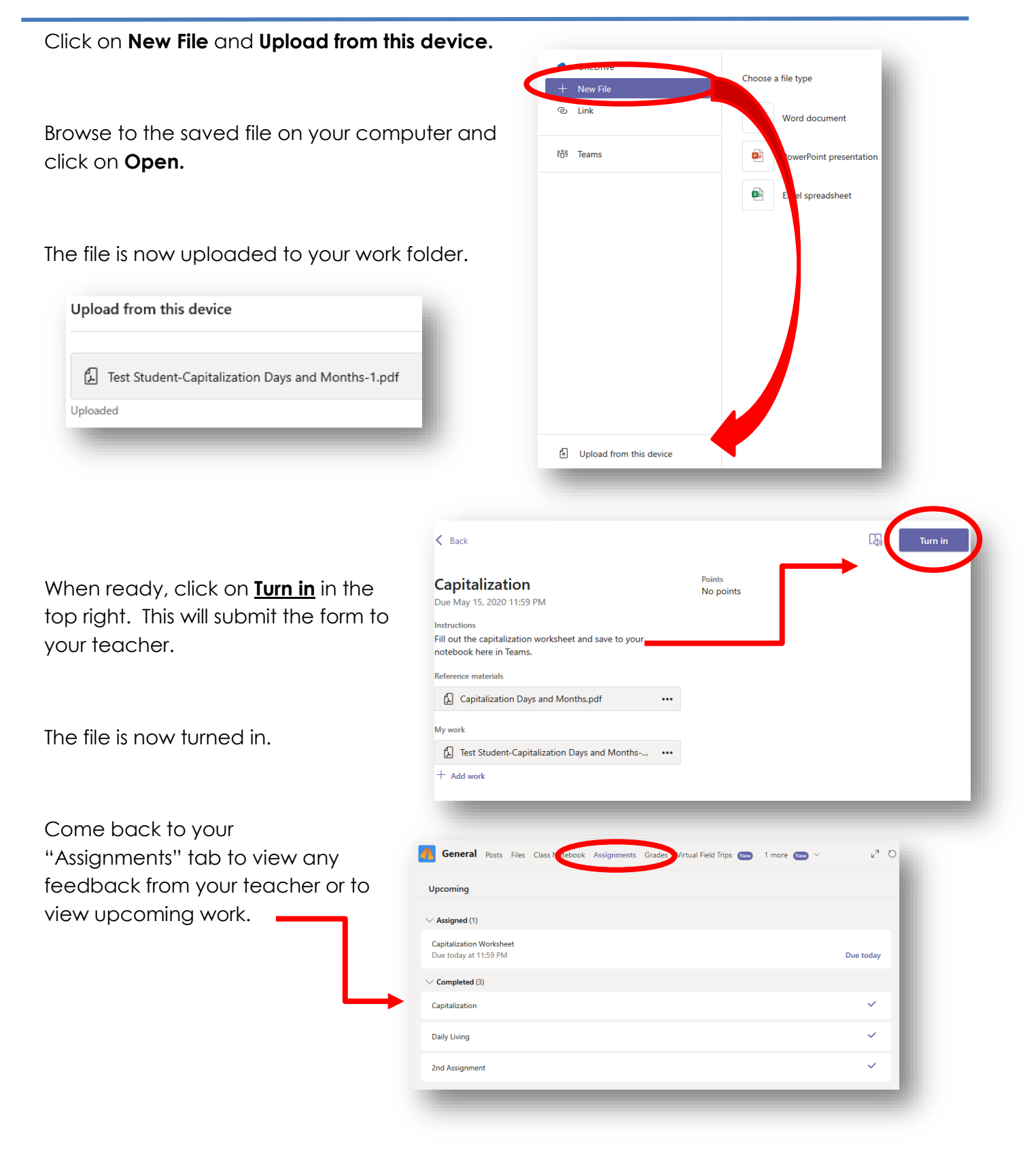

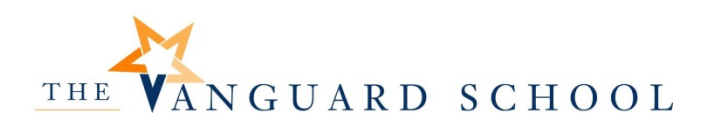

### M365 – Student Guide

### Teams Video/Audio Conferencing

There are two ways to join your teacher for a class video/audio session. Both methods will take you to the same place.

- <u>Calendar Invite/Email:</u> If your teacher invited you via a calendar invite. This invite can be found in two places:
  - a. An invitation in your Outlook email (located at the M\$365 home apps screen)

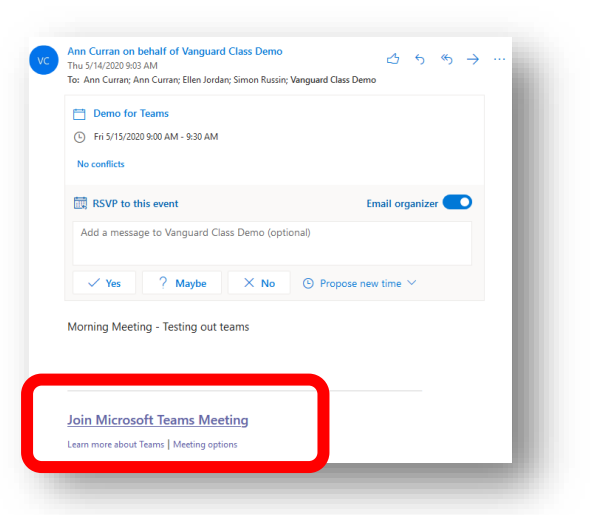

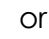

b. Look on your Calendar in Teams and open the invitation from there.

Ealendar

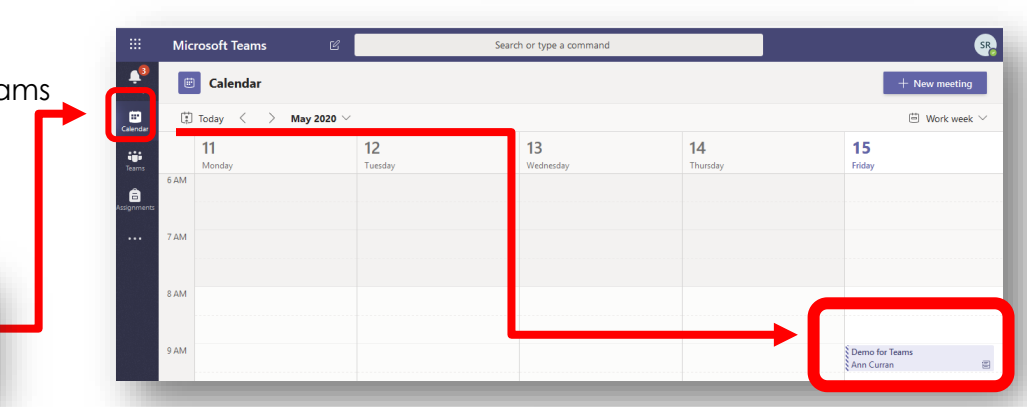

2. Join in Teams: The second way to join your teacher for a video/audio conference is to go directly to the Team for that class. If the teacher started the session, you will see a Link to Join the session.

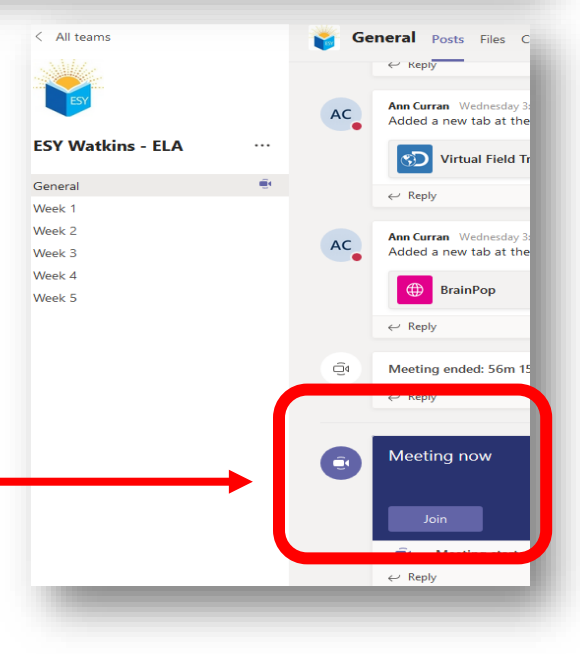

Video – Using Teams Video Conferencing: <u>https://www.microsoft.com/en-</u> <u>us/videoplayer/embed/RE4rxIX?pid=ocpVideo2-innerdiv-</u> <u>oneplayer&postJsllMsg=true&maskLevel=20&market=en-us</u>

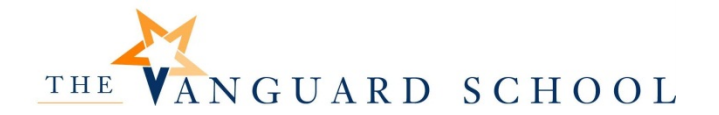

### Immersive Reader (Microsoft Documents)

You can do one or more of the following in **Immersive Reader**, depending on how you'd like to focus on the message or assignment text.

- Select Play to hear your document read aloud and to see the text highlighted simultaneously. The narrator starts reading from the top of your page by default, unless you have selected a word, in which case it will start reading from the selected word. Select Pause to stop narration.
- Select Voice Options on the top right of the document to change the speed of narration.

| Voice Spee | ed    |          |
|------------|-------|----------|
| <u> </u>   | 1     | <u>م</u> |
| Voice Sele | ction |          |
| Eemale     |       |          |
| • remain   |       |          |

#### > Text Options

You can change the appearance of your document by using **Text Options**. Text options can help you focus on your content and remove visual distraction.

Set **Text Size**, **Spacing**, **Font**, and **Themes** that suit your learning needs. You can increase or decrease text size and the amount of spacing between letters and words. The Theme color you select becomes the background color of the document.

Switch on **Show Source Formatting** to retain formatting from the original text, such as bolding or underlining.

| AA                          | <b></b>      | Ш   | × |
|-----------------------------|--------------|-----|---|
| Text Size                   | <u></u>      | 1 1 |   |
| A                           | 42           | AA  |   |
| Increase Sp                 | acing        |     |   |
| Font                        |              |     |   |
| <ul> <li>Calibri</li> </ul> |              |     |   |
| 🔵 Sitka                     |              |     |   |
| Comic                       | Sans         |     |   |
| Themes                      |              |     |   |
| ~                           | Aa           | Aa  |   |
| Aa                          | Aa           | Aa  |   |
| More colors                 | ~            |     |   |
| Show Sourc                  | e Formatting |     |   |
|                             |              | 00  |   |
|                             |              |     |   |

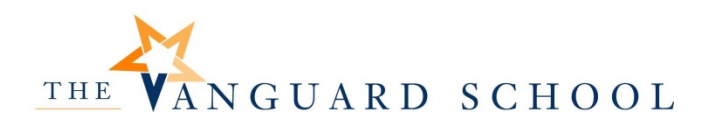

### Parts of Speech in Grammar Options

- Select one or more of the following options:
- Syllables to break words into syllables.
- **Nouns** to highlight nouns in your document in purple.
- Verbs to highlight verbs in your document in red.
- **Adjectives** to highlight adjectives in your document in green.
- **Adverbs** to highlight adverbs in your document in yellow.

Switch on **Show labels** to see the label underneath the highlighted parts of speech.

| <sup>A</sup> A <u>≡</u> , | ×   |
|---------------------------|-----|
| Syl·la·bles               |     |
| Parts of Speech           | _ 1 |
| ■ v nouns                 |     |
| verbs                     |     |
| adjectives                |     |
| adverbs                   |     |
| Show labels               |     |
|                           |     |

#### > Reading Preferences

- Line Focus enables readers to narrow the focus of their reading experience by highlighting sets of one, three, or five lines within their chosen material in Immersive Reader. Use the toggle to turn it on or off.
- Picture Dictionary gives you the ability to click on any single word to hear it read aloud and see a picture that helps define the word.
- Translate lets you translate your text into other languages by word or document.

Select Close to exit Immersive Reader.

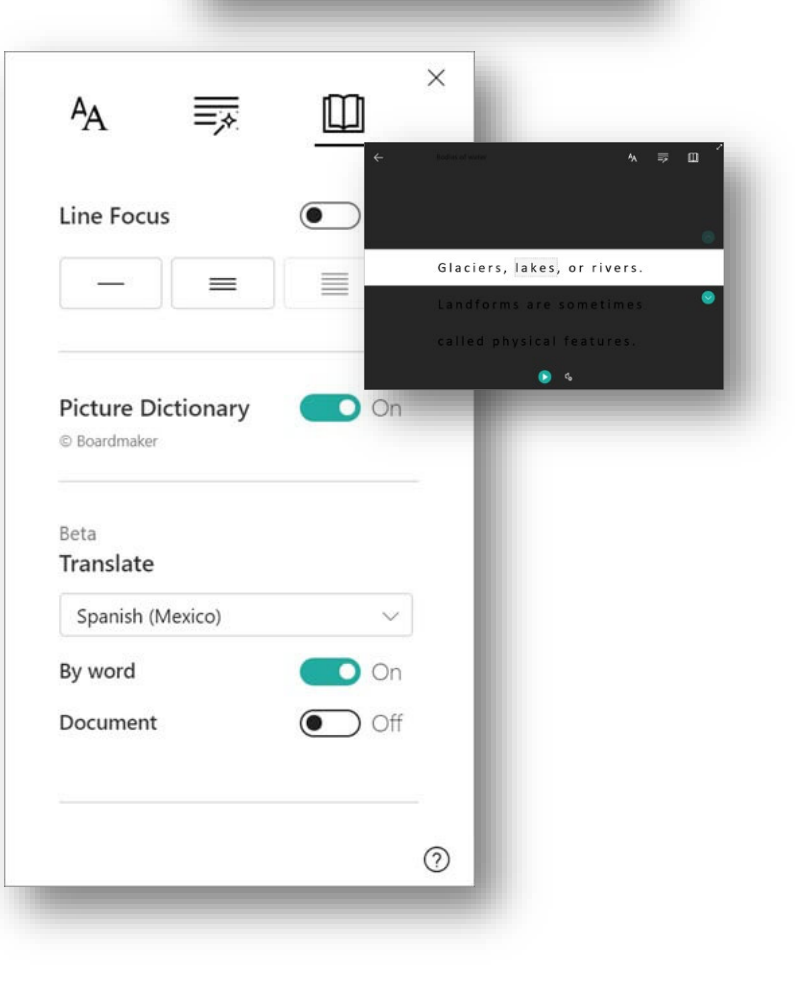